## CAMOS

# WIDE TFT LCD COLOR MONITOR series (17", 19", 22")

## MM-1750H / MM-1950H / MM-2250H

## **INSTRUCTION MANUAL**

Thank you for purchasing this product. For proper usages and application, Please read this instruction manual thoroughly.

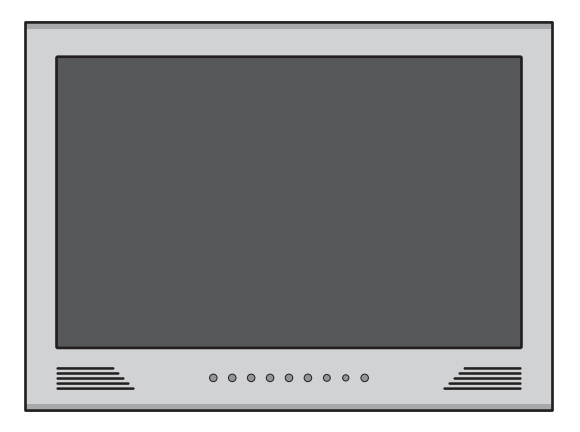

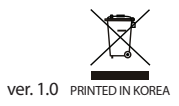

\* Design and specifications are subject to change without notice.

# TABLE OF CONTENTS

| SAFEGUARD INSTRUCTIONS          | 3  |
|---------------------------------|----|
| FEATURE                         | 5  |
| BOX CONTENTS                    | 5  |
| FUNCTION OF EACH PART           | 6  |
| OPERATION                       | 8  |
| 1. SCREEN ON/OFF                | 8  |
| 2. VOLUME CONTROL               | 8  |
| 3. MODE                         | 8  |
| 4. MENU                         | 9  |
| 5. FUNCTION OF REMOTE CONTROL   | 13 |
| 6. OSD MESSAGE                  | 14 |
| 7. SUPPORTED DISPLAY MODE       | 14 |
| CONNECTION                      | 15 |
| CHANGING REMOTE CONTROL BATTERY |    |
| SPECIFICATIONS                  |    |

# SAFEGUARD INSTRUCTIONS

Please read the "Safety Rules" carefully before using this product. Following the safety rules prevents users from damages related with the misuse of the product. It is very important to follow these safety rules. We state "Caution" and "Warning" to clarify any potential risk for a damage associated with the misuse of the product.

| СА         |                                                                                                    | This information is for preventing damage or shorten the life time of the products.                                                                 |  |
|------------|----------------------------------------------------------------------------------------------------|----------------------------------------------------------------------------------------------------|--|
| WA         |                                                                                                    | This information is for preventing bodily harm or even death and use should follow this safety rules.                                               |  |
| _          |                                                                                                    |                                                                                                    |  |
| $\Delta$   |                                                                                                    |                                                                                                    |  |
| $\bigcirc$ | Should insta<br>- It may caus                                                                                                    | II while power off. (After install products, connect DC jack)<br>e to electronic shock or malfunction.                                              |  |
| $\bigcirc$ | While stop d<br>- It may cause                                                                                                    | riving (parking), set the car in motion.<br>e battery discharge.                                                                                    |  |
| $\oslash$  | Do not use multi socket or extended adaptor.<br>- It may cause unexpected heating, fire and malfunction.                                              |                                                                                                    |  |
| $\oslash$  | Unplug product when do not use for a long time.<br>- It may case fire by short circuit due to heating.                                                |                                                                                                    |  |
| $\oslash$  | Do not place                                                                                                    | near magnet.<br>e malfunction and trouble.                                                                                                    |  |
| $\oslash$  | Do not push<br>- It may caus                                                                                                    | a LCD panel.<br>e LCD broken.                                                                                                    |  |
| $\oslash$  | In case of inserting battery, attend to polarity and insert according to direction.<br>- When wrong inserting, it may cause fire, damage by explsion. |                                                                                                    |  |
| $\oslash$  | Before instal emit heat.                                                                                                    | I the body, take enough place at least more than 15cm from the wall to                                                                              |  |
| $\bigcirc$ | The battery f<br>lar model. Us                                                                                                    | for remote controller is not rechargeable and should replace same or simi-<br>sed battery may cause environmental pollution, so trash it carefully. |  |

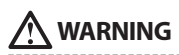

Do not put the product in place where sudden temperature increasing and should use on optimum voltage, temperature and humidity. - It may cause to electronic shock or malfunction.

0

Do not get product wet and operate with wet hands. - It may cause to electronic shock or malfunction.

Do not place near of air bag effective range. - It may cause malfunction of air bag or accident, injury due to hitting monitor by air bag.

Keep clean dust on power socket. - It may cause electronic shock and fire by bad connection.

0

Do not pull cord with a jerk, should catch a plug and pull. Do not use damaged cord. - It may cause cord malfunction, electronic shock and fire.

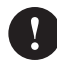

When clean exterior, power off and wipe with dry cloth. - Wet cloth may cause a electronic shock.

Do not clean exterior with volatility or oily solvent. Neither keep touching rubber and plastic for long time. - It may cause change of surface, fall of paint, malfunction and fire.

Do not place where vibration and shock. - It may cause throw down and then malfunction and accident.

Do not put metals as like pin and needle into hole and chink of grill, speaker. - In case of inserting them, stop to operate, it may cause electronic shock, fire and malfunction.

Do not use in problem condition as like smoking, smell something burn. - It may cause fire. Stop to use and make inquiries to agency.

Do not disassemble, repair and remodeling. - It may cause malfunction and injury, can not get warranty. - Make inquiries to agent for repair and checkup.

## **1 FEATURE**

- Digital TFT Wide LCD with high resolution and low reflection
- All electronic control functions
- All functions are displayed on screen (OSD function)
- Auto recognition function of Video Signal system (PAL / NTSC / AUTO)
- 7 languages on OSD menu (ENG-FRA-DEU-ESP-ITA-JPN-KOR)
- Mode selection (HDMI AV1 AV2)
- Built-in speaker (3Watt x 2)
- Low power consumption

## **2 BOX CONTENTS**

#### \* BASIC CONTENTS

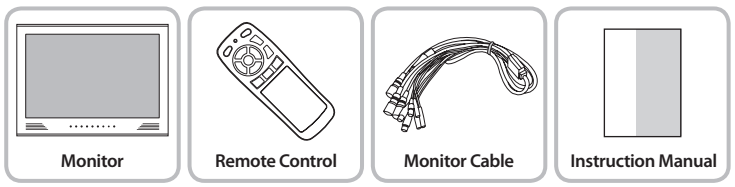

#### \* OPTION

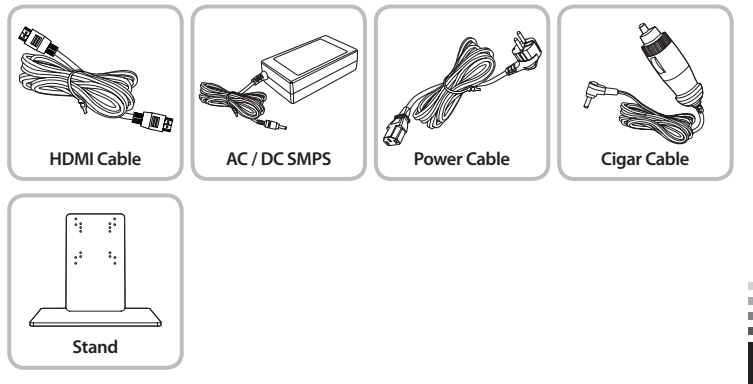

## **3 FUNCTION OF EACH PART**

## MONITOR

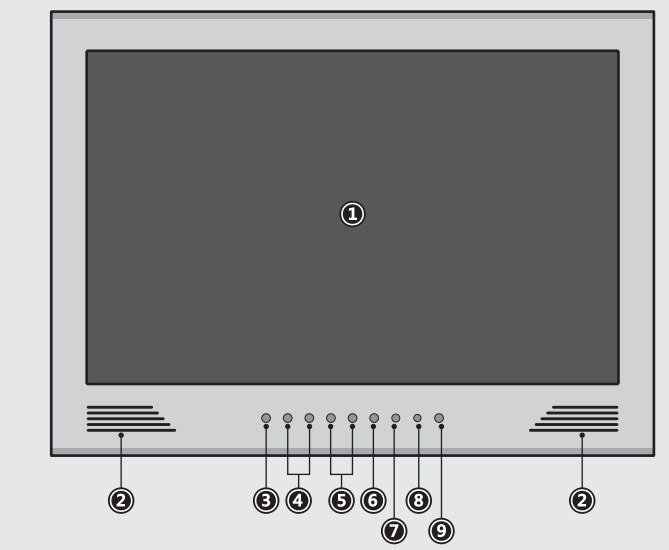

| 1. LCD SCREEN    | LCD SCREEN                                          |  |  |
|------------------|-----------------------------------------------------|--|--|
| 2. SPEAKER       | STEREO SPEAKER (3W x 2)                             |  |  |
| 3. MENU          | Selecting menu and changing function                |  |  |
| 4. SELECT        | Button to select menu and mode                      |  |  |
| 5. ADJUST        | Adjusting menu level or volume                      |  |  |
| 6. MODE          | Change mode (HDMI / AV1 / AV2)                      |  |  |
| 7. REMOTE SENSOR | Sensor for receiving signal from the remote control |  |  |
| 8. STAND-BY LED  | Displays stand-by and ON/OFF                        |  |  |
| 9. POWER         | Power ON/OFF                                        |  |  |

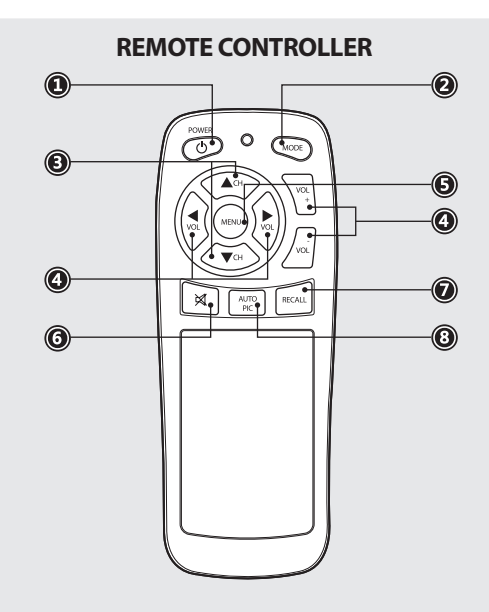

| 1. POWER         | Power ON/OFF button                            |  |  |
|------------------|------------------------------------------------|--|--|
| 2. MODE          | Change mode (HDMI - AV1 - AV2)                 |  |  |
| 3. UP/DOWN       | Moving up/down on menu                         |  |  |
| 4. ADJUST/VOLUME | Adjusting menu level or volume                 |  |  |
| 5. MENU          | Selecting menu and changing function           |  |  |
| 6. MUTE          | Mute ON/OFF                                    |  |  |
| 7. RECALL        | Displaying the current mode and volume level   |  |  |
| 8. AUTO PIC      | Auto screen setting (USER-DYNAMIC-NORMAL-MILD) |  |  |

## **OPERATION**

### **1. SCREEN ON/OFF**

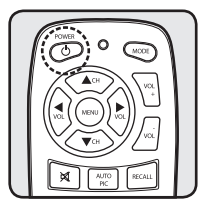

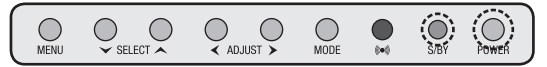

- 1. Press the POWER button on the monitor front or remote controller, the screen turns on. Press the POWER button again, the screen turns off.
- 2. If the power is connected, the S/BY LED is on. (to show power status) When the screen is on, the S/BY LED is off.

### 2. VOLUME CONTROL

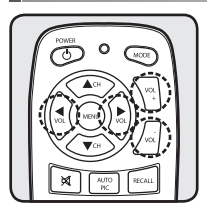

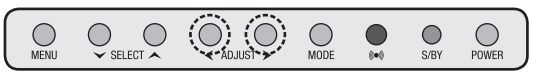

- 1. To control volume, press the adjust buttons(◀►) on the monitor front or volume button on the remote contoller. (0~100)
- 2. This function is not working on "NO SIGNAL" status.

## 3. MODE

\* A function to change external video signals to HDMI, AV1, AV2.

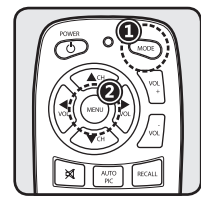

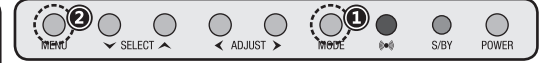

- 1. Press the MODE button on the monitor front or remote control, the mode changes. (HDMI AV1 AV2)
- 2. Select input mode and press the MENU button on the monitor front or remote controller then mode is changed.

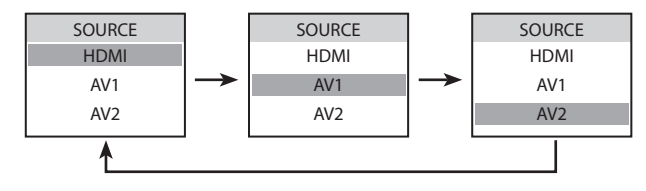

### 4. MENU

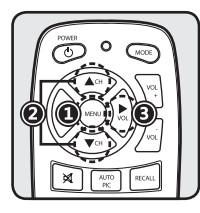

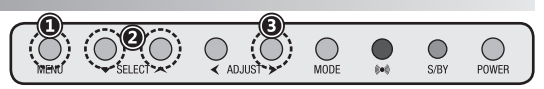

- 1. Press the MENU button on the monitor front or remote control, the menu list is displayed. Press the MENU button again, it is disappeared.
- 2. Select a menu item by **A v** button on the monitor front or remote controller, then press ▶ button.
- 3. Adjust the value by pressing **I** button, then press MENU button to fix it.
- \* Menu item is variable depending on current output mode.

#### HDMI mode

#### 1. PICTURE

| PICTURE       | BRIGHTNESS                           | 50+ |
|---------------|--------------------------------------|-----|
| SETUP         | CONTRAST                             | 50+ |
| 📢 sound       |                                      |     |
|               |                                      |     |
|               |                                      |     |
|               |                                      |     |
| 1) BRIGHTNESS | Adjust the brightness of the screen. |     |

2) CONTRAST

Adjust the contrast of the screen.

#### 2. SETUP

| PICTURE | LANGUAGE      | ►ENGLISH |
|---------|---------------|----------|
| SETUP   | OSD TIME      | 10 - +   |
| 📢 sound | TRANSLUCENT   | 0 - +    |
|         | OSD H POS.    | 50 - +   |
|         | OSD V POS.    | 50 - +   |
|         | FACTORY RESET | ►OFF     |

1) LANGUAGE Change the OSD language. (ENG-FRA-DEU-ESP-ITA-JPN-KOR) 2) OSD TIME The number of seconds that the OSD will remain visible before disappearing. (1~60sec.) 3) TRANSLUCENT Change the opagueness of the background of the OSD. (0~100%) 4) OSD H POS. Move the OSD window to the horizontal direction. 5) OSD V POS. Move the OSD window to the vertical direction. 6) FACTORY RESET A factory default reset will clear all of OSD information.

#### 3. SOUND

| PICTURE | MUTE   | ►OFF |
|---------|--------|------|
| SETUP   | VOLUME | 10+  |
| sound   | TREBLE | 50+  |
|         | BASS   | 50+  |
|         |        |      |
|         |        |      |
|         |        |      |

- 1) MUTE Mute the sound temporarily. Mute is released when you adjust volume.
- 2) VOLUME Adjust the sound volume.
- 3) TREBLE Emphasize high frequency audio.
- 4) BASS Emphasize low frequency audio.

## • AV mode

1. PICTURE

|         | SYSTEM     | AUTO NTSC PAL |
|---------|------------|---------------|
|         |            | 50 - +        |
| SOOND   |            |               |
|         | SHARPNESS  | 0 - [+        |
| SETUP   | CONTRAST   | 50+           |
| DICTURE | BRIGHTNESS | 50+           |

| I) DRIGHTINESS                              | Adjust the brightness of the screen.                                                                      |  |  |
|---------------------------------------------|----------------------------------------------------------------------------------------------------|--|--|
| 2) CONTRAST                                 | Adjust the contrast of the screen.                                                                        |  |  |
| 3) SHARPNESS                                | Adjust the sharpness of the video image.                                                                  |  |  |
| 4) COLOR TINT                               | Change the richness of color.                                                                             |  |  |
| 5) COLOR TONE                               | Change the tone of color.                                                                                 |  |  |
| 6) SYSTEM                                   | Change video signal system NTSC, PAL, AUTO.                                                               |  |  |
| 4) COLOR TINT<br>5) COLOR TONE<br>6) SYSTEM | Change the richness of color.<br>Change the tone of color.<br>Change video signal system NTSC, PAL, AUTO. |  |  |

#### 2. SETUP

|             |               | N ENICLICII             |                      |
|-------------|---------------|-------------------------|----------------------|
|             | LANGUAGE      | ENGLISH                 |                      |
| SETUP       | OSD TIME      | 10 - +                  |                      |
| 📢 sound     | TRANSLUCENT   | 0 - +                   |                      |
|             | OSD H POS.    | 50 - +                  |                      |
|             | OSD V POS.    | 50 - +                  |                      |
|             | FACTORY RESET | ►OFF                    |                      |
| 1) LANGUAGE | Change the    | OSD language. (ENG-FRA- | Deu-esp-ita-Jpn-kor) |

| 2) OSD TIME      | The number of seconds that the OSD will remain visible before disap- |
|------------------|----------------------------------------------------------------------|
|                  | pearing. (1~60sec.)                                                  |
| 3) TRANSLUCENT   | Change the opaqueness of the background of the OSD. (0~100%)         |
| 4) OSD H POS.    | Move the OSD window to the horizontal direction.                     |
| 5) OSD V POS.    | Move the OSD window to the vertical direction.                       |
| 6) FACTORY RESET | A factory default reset will clear all of OSD information.           |

#### 3. SOUND

| DICTURE | MUTE   | ►OFF |
|---------|--------|------|
| SETUP   | VOLUME | 10+  |
| sound   | TREBLE | 50+  |
|         | BASS   | 50+  |
|         |        |      |
|         |        |      |
|         |        |      |

- 1) MUTE Mute the sound temporarily. Mute is released when you adjust volume.
- 2) VOLUME Adjust the sound volume.
- 3) TREBLE Emphasize high frequency audio.
- 4) BASS Emphasize low frequency audio.

### **5. FUNCTION OF REMOTE CONTROL**

#### \* This product has a function worked by only remote controller.

#### • MUTE

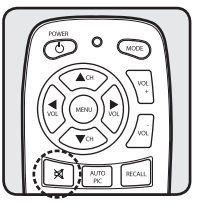

If press MUTE button on the remote controller, it turns mute mode and there is an icon on right top side of screen.

To clear mute mode, press mute button one more or press volume button.

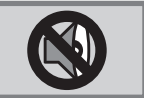

#### AUTO PIC

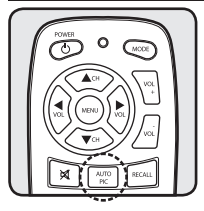

If press AUTO PIC button on the remote controller, the screen is changed as saved on memory.

The screen is changed [USER-DYNAMIC-NORMAL-MILD] by pressing button.

\* This function is not working on HDMI mode.

Display the current mode and volume level.

#### • RECALL

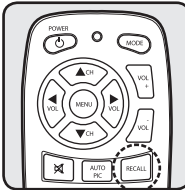

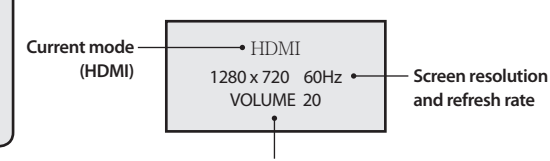

**Current volume** 

### 6. OSD MESSAGE

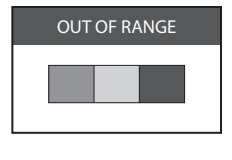

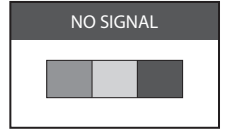

There is an error message as same as left one, when the setting value of external device is not comparable with this monitor. EX) Resolution, Refresh rate, etc.

There is a message as same as left one, when the external device is not connected or power off status of external device.

After connecting this monitor and external device, power on the external device.

1280 x 1024

1440 x 900

1920 x 540

1920 x 1080

80.000

55.919

33.750

67.500

75.000

60.000

60.000

60.000

### 7. Supported display mode

| 141141-17 | 3011/14114 | -195011                      |                            | 101101-2     | 11111-225011 |                              |                            |
|-----------|------------|------------------------------|----------------------------|--------------|--------------|------------------------------|----------------------------|
| Mode      | Resolution | Horizontal<br>Frequency(KHz) | Vertical<br>Frequency(KHz) | Mode         | Resolution   | Horizontal<br>Frequency(KHz) | Vertical<br>Frequency(KHz) |
| VGA       | 640 x 480  | 31.469                       | 59.940                     | VGA<br>480i  | 640 x 480    | 31.469                       | 59.940                     |
|           | 640 x 480  | 37.500                       | 75.000                     |              | 640 x 480    | 37.500                       | 75.000                     |
| WVGA      | 720 x 400  | 31.469                       | 70.087                     | WVGA<br>480p | 720 x 400    | 31.469                       | 70.087                     |
|           | 720 x 480  | 31.469                       | 59.940                     |              | 720 x 480    | 31.469                       | 59.940                     |
| SVGA      | 800 x 600  | 37.880                       | 60.300                     | SVGA         | 800 x 600    | 37.880                       | 60.300                     |
|           | 800 x 600  | 46.875                       | 75.000                     |              | 800 x 600    | 46.875                       | 75.000                     |
| XGA       | 1024 x 768 | 48.363                       | 60.004                     | XGA          | 1024 x 768   | 48.363                       | 60.004                     |
|           | 1024 x 768 | 60.023                       | 75.029                     |              | 1024 x 768   | 60.023                       | 75.029                     |
| WXGA      | 1280 x 720 | 45.000                       | 60.000                     | WXGA<br>720p | 1280 x 720   | 45.000                       | 60.000                     |
|           | 1280 x 720 | 56.383                       | 75.029                     |              | 1280 x 720   | 56.383                       | 75.029                     |
| WSXGA+    | 1440 x 900 | 55.919                       | 60.000                     |              | 1280 x 1024  | 64.000                       | 60.000                     |
|           |            |                              |                            | SXGA         | 1280 x 1024  | 74.600                       | 70.000                     |

WSXGA+

1080i

1080p

\* MM 22504

#### \* MM-1750H / MM-1950H

**5** CONNECTION

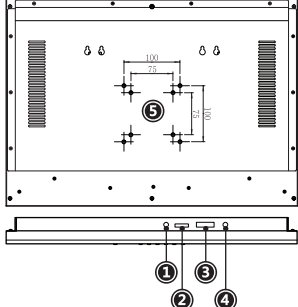

- 1) REMOTE OUT EXTERNAL REMOTE SENSOR OUT 2) HDMI INPUT HDMI CONNECTOR 3) MULTI CONNECTOR DC 12V, AV1, AV2
  - 4) DC IN 12V • + DC 12V input

5) VESA HOLE VESA HOLE (75 x 75mm / 100 x 100mm)

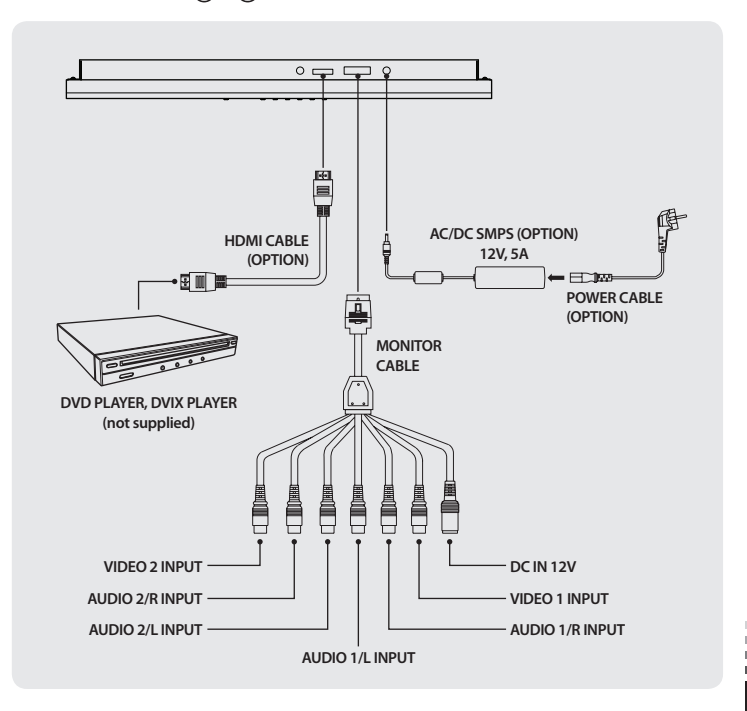

## **6 CHANGING REMOTE CONTROL BATTERY**

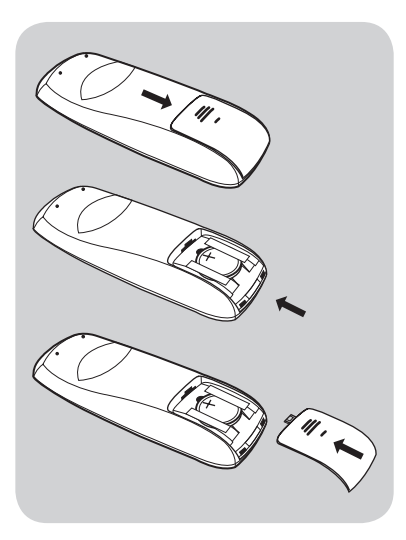

1. Slide and open the battery cover.

- 2. Insert new battery and ensure that the polarities are correct when inserting. (No. CR2025)
- 3. Slide and close the battery cover.

7 SPECIFICATIONS

#### MM-1750H

| Screen size           | 433.019 mm (17.1″)                             |
|-----------------------|------------------------------------------------|
| Active area           | 367.2(H) x 229.5(V)                            |
| Resolution            | 1440 x 900                                     |
| Pixel Pitch           | 0.255 x 0.255                                  |
| Brightness            | 250cd/m <sup>2</sup>                           |
| Contrast ratio        | 800:1                                          |
| View angle            | 80/80/75/85 (L/R/U/D)                          |
| Input voltage         | DC 12V                                         |
| Input video system    | 2 composite (NTSC / PAL), HDMI (720p)          |
| OSD language          | 7 languages                                    |
| Sound signal output   | Max. 3W x 2                                    |
| User controls         | MENU / DOWN / UP / LEFT / RIGHT / MODE / POWER |
| Operating temperature | 0°C ~ 50°C                                     |
| Storage temperature   | -20°C ~ 60°C                                   |
| Dimension             | 418(W)x305(H)x48.5(D) mm                       |
| Weight                | 3.54 kg                                        |

### MM-1950H

| Screen size           | 481.33 mm (18.95")                             |
|-----------------------|------------------------------------------------|
| Active area           | 408.24(H) x 255.15(V)                          |
| Resolution            | 1440 x 900                                     |
| Pixel Pitch           | 0.2835 x 0.2835                                |
| Brightness            | 300cd/m <sup>2</sup>                           |
| Contrast ratio        | 1000:1                                         |
| View angle            | 80/80/75/85 (L/R/U/D)                          |
| Input voltage         | DC 12V                                         |
| Input video system    | 2 composite (NTSC / PAL), HDMI (720p)          |
| OSD language          | 7 languages                                    |
| Sound signal output   | Max. 3W x 2                                    |
| User controls         | MENU / DOWN / UP / LEFT / RIGHT / MODE / POWER |
| Operating temperature | 0°C ~ 50°C                                     |
| Storage temperature   | -20°C ~ 60°C                                   |
| Dimension             | 464(W)x330(H)x48.5(D) mm                       |
| Weight                | 4.33 kg                                        |

### MM-2250H

| Screen size           | 546.86 mm (21.53")                             |
|-----------------------|------------------------------------------------|
| Active area           | 476.64(H) x 268.11(V)                          |
| Resolution            | 1920 x 1080                                    |
| Pixel Pitch           | 0.24825 x 0.24825                              |
| Brightness            | 300cd/m <sup>2</sup>                           |
| Contrast ratio        | 1000:1                                         |
| View angle            | 85/85/80/80 (L/R/U/D)                          |
| Input voltage         | DC 12V                                         |
| Input video system    | 2 composite (NTSC / PAL), HDMI (1080p)         |
| OSD language          | 7 languages                                    |
| Sound signal output   | Max. 3W x 2                                    |
| User controls         | MENU / DOWN / UP / LEFT / RIGHT / MODE / POWER |
| Operating temperature | 0°C ~ 50°C                                     |
| Storage temperature   | -20°C ~ 60°C                                   |
| Dimension             | 520(W)x370(H)x48.5(D) mm                       |
| Weight                | 5.12 kg                                        |

 **INSTRUCTION MANUAL**